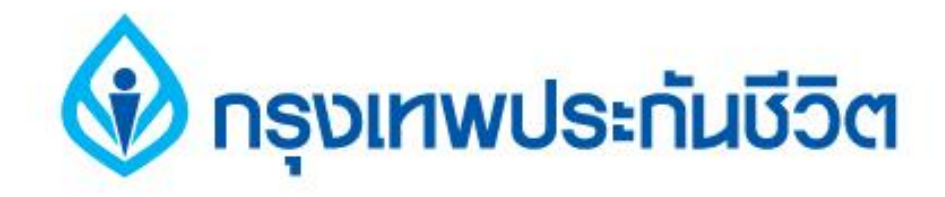

# คู่มือการชำระเงินบริการ Bill Payment ช่องทาง ATM

## ธนาคารกรุงศรีอยุธยา

#### 🚯 กรุงเทพประกันชีวิต

1. ระบุรหัสผ่าน เข้าสู่ขั้นตอนการทำรายการชำระเงิน

## กรุณาใส่รหัสของบัตร PLEASE ENTER YOUR PIN

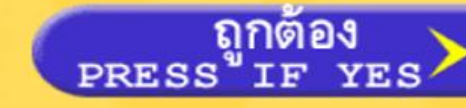

#### โปรดใช้มือบังขณะกดรหัส เพื่อป้องกันผู้อื่นเห็นรหัสของท่าน

For your own security, please do not let anyone see your PIN while entering

🚫 ธินาคารกรุงศรีอยุธยา

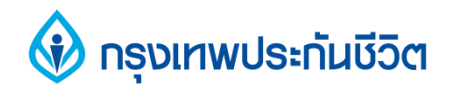

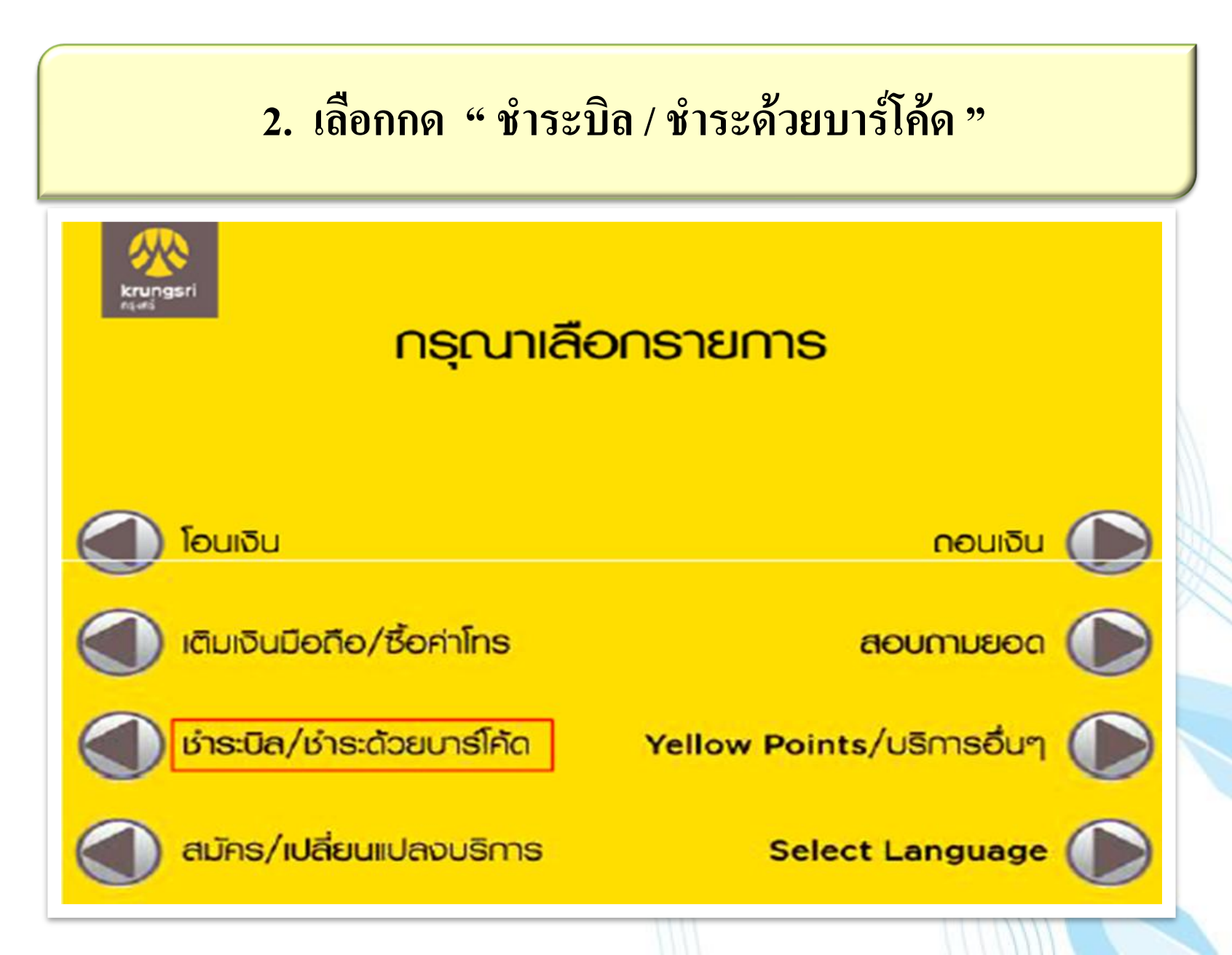

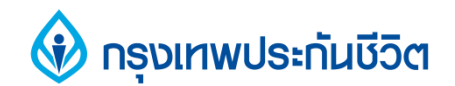

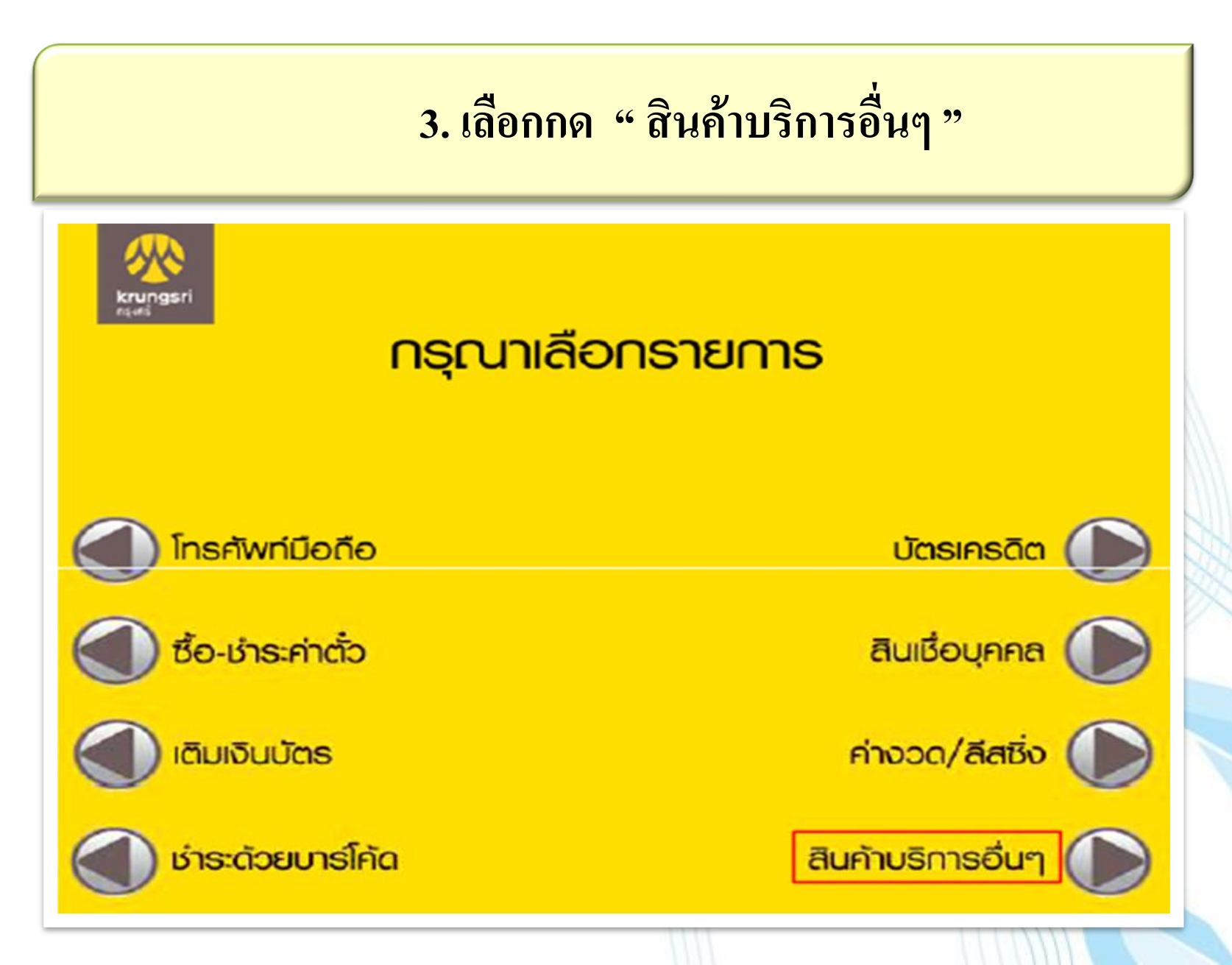

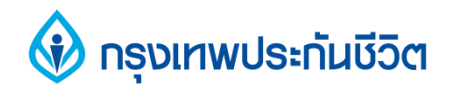

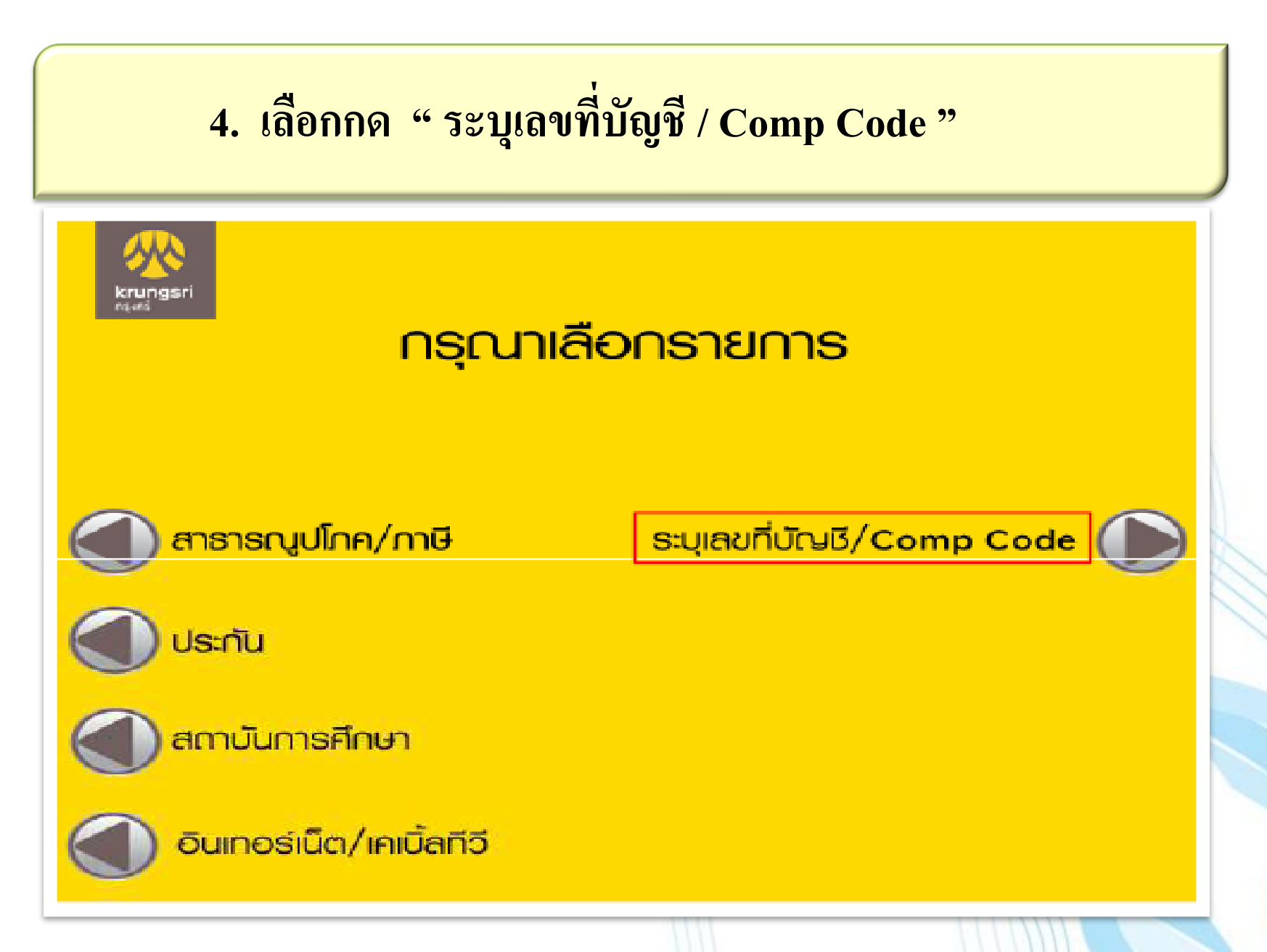

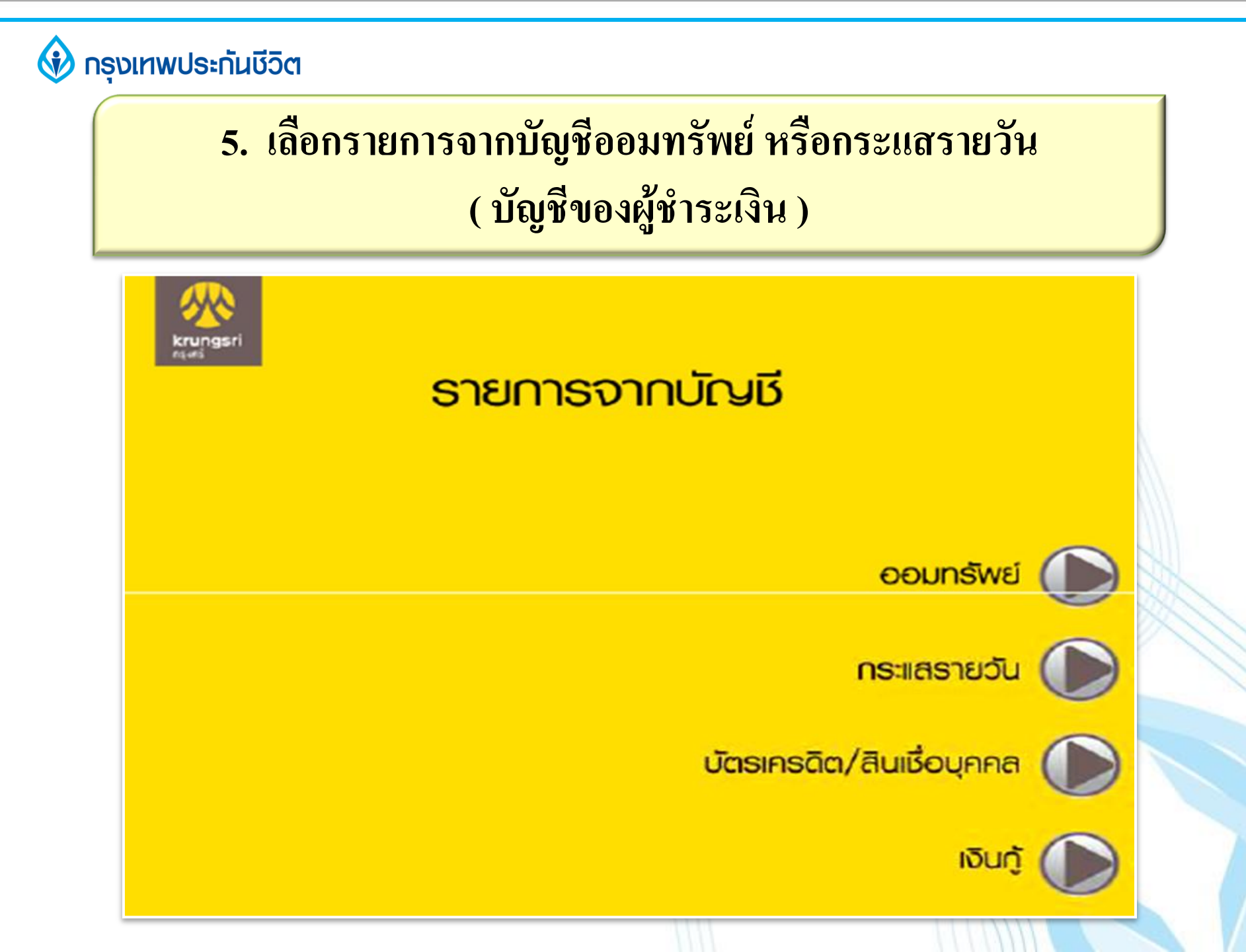

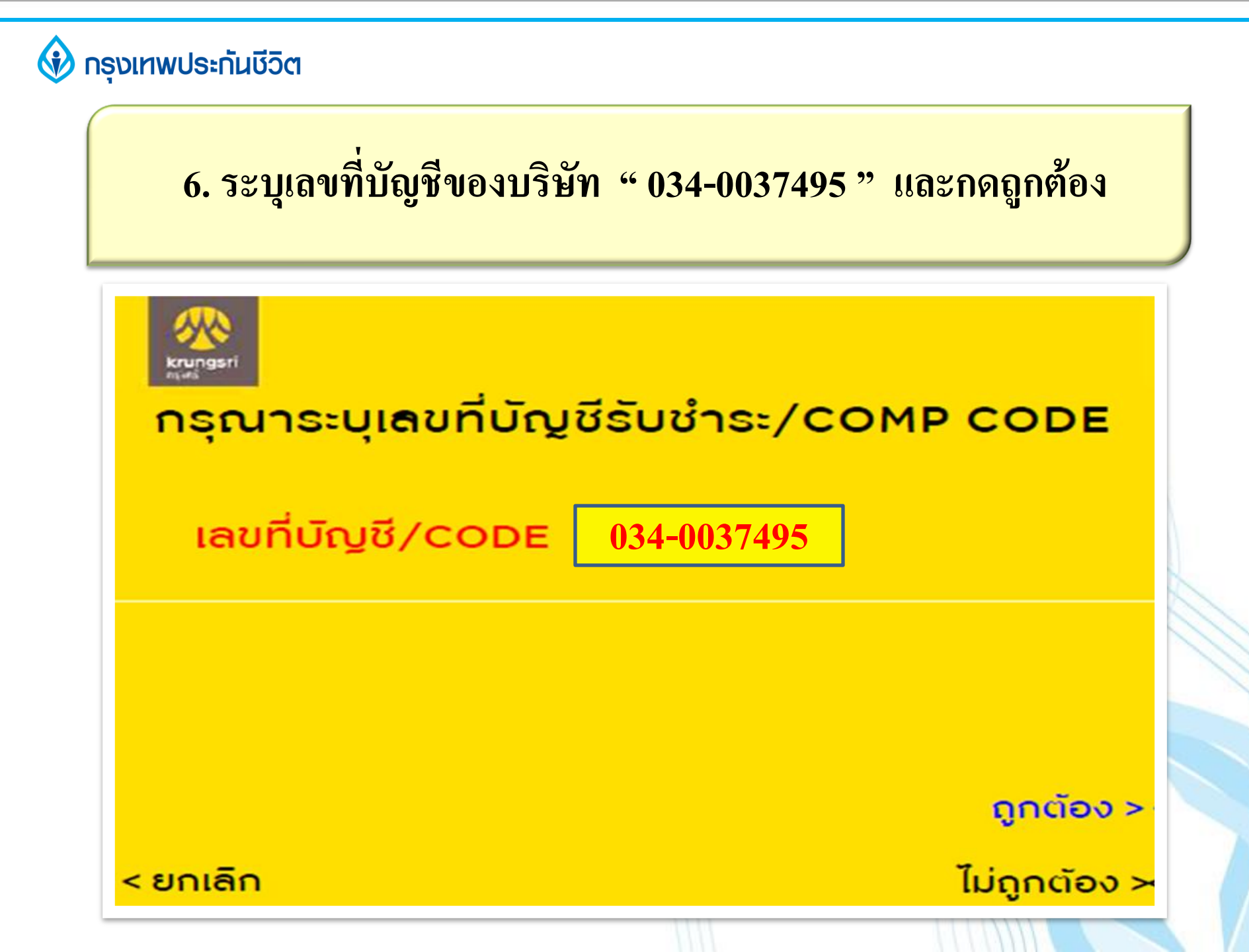

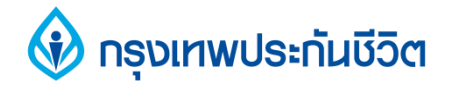

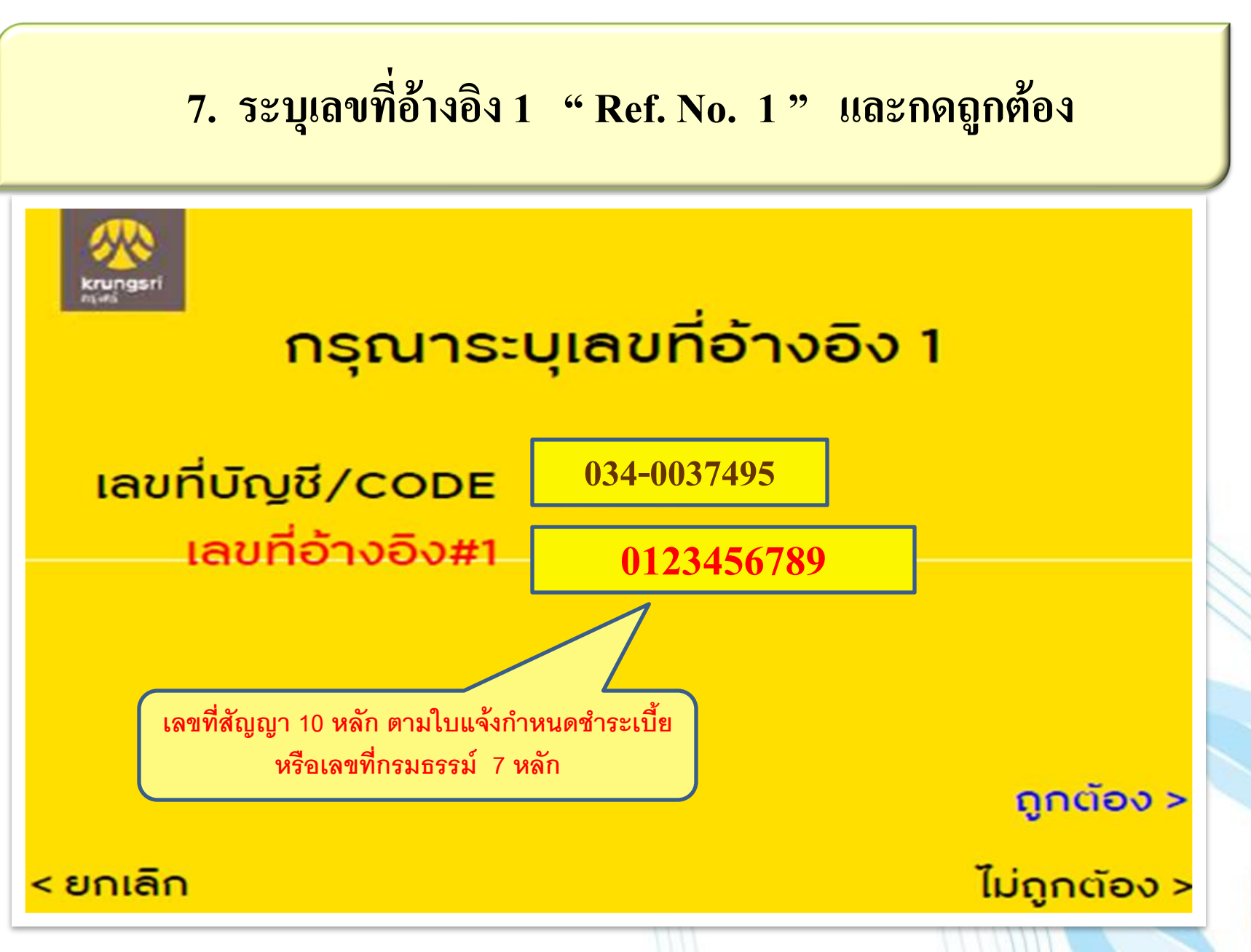

#### 🚯 กรุงเทพประกันชีวิต

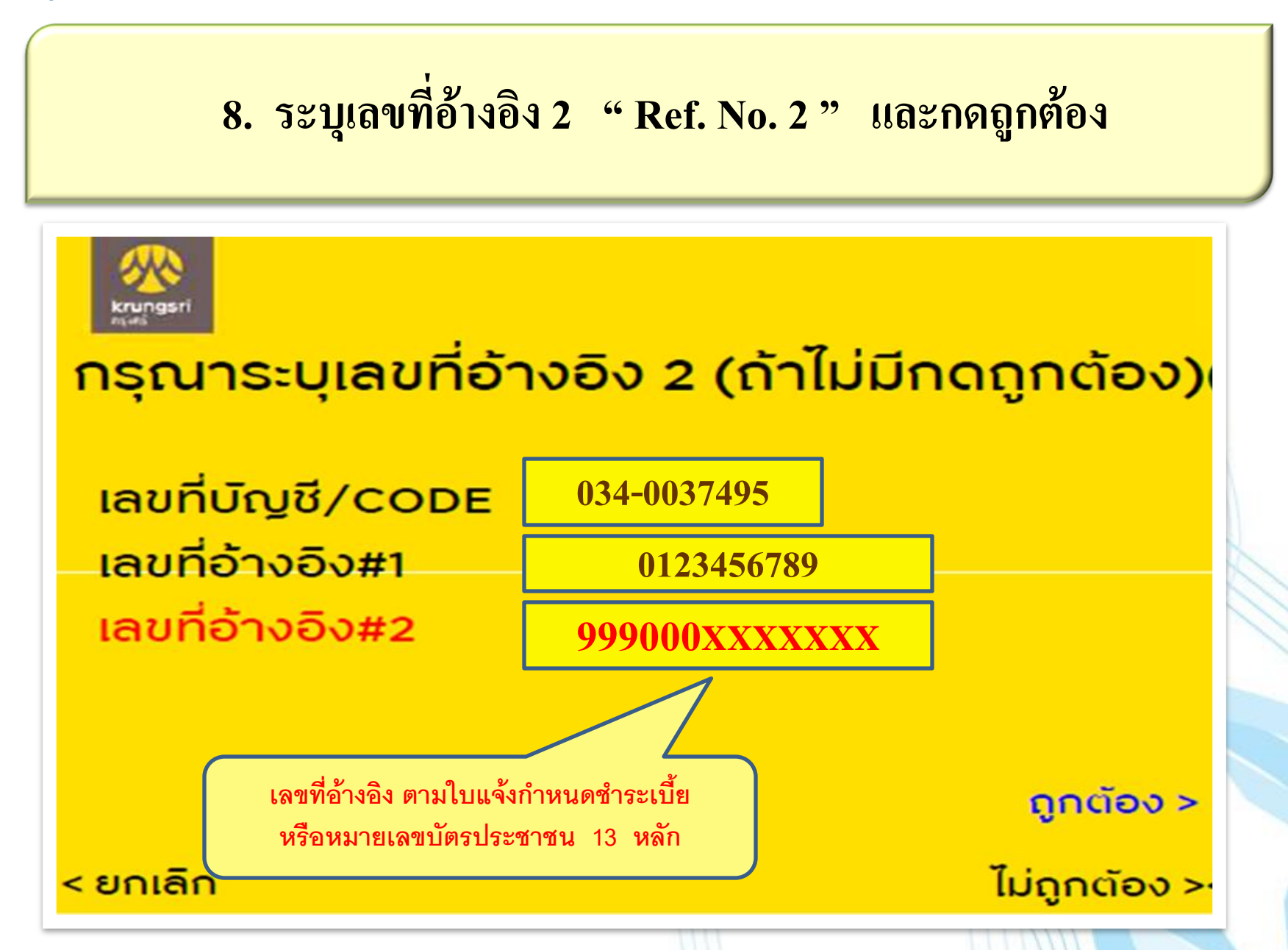

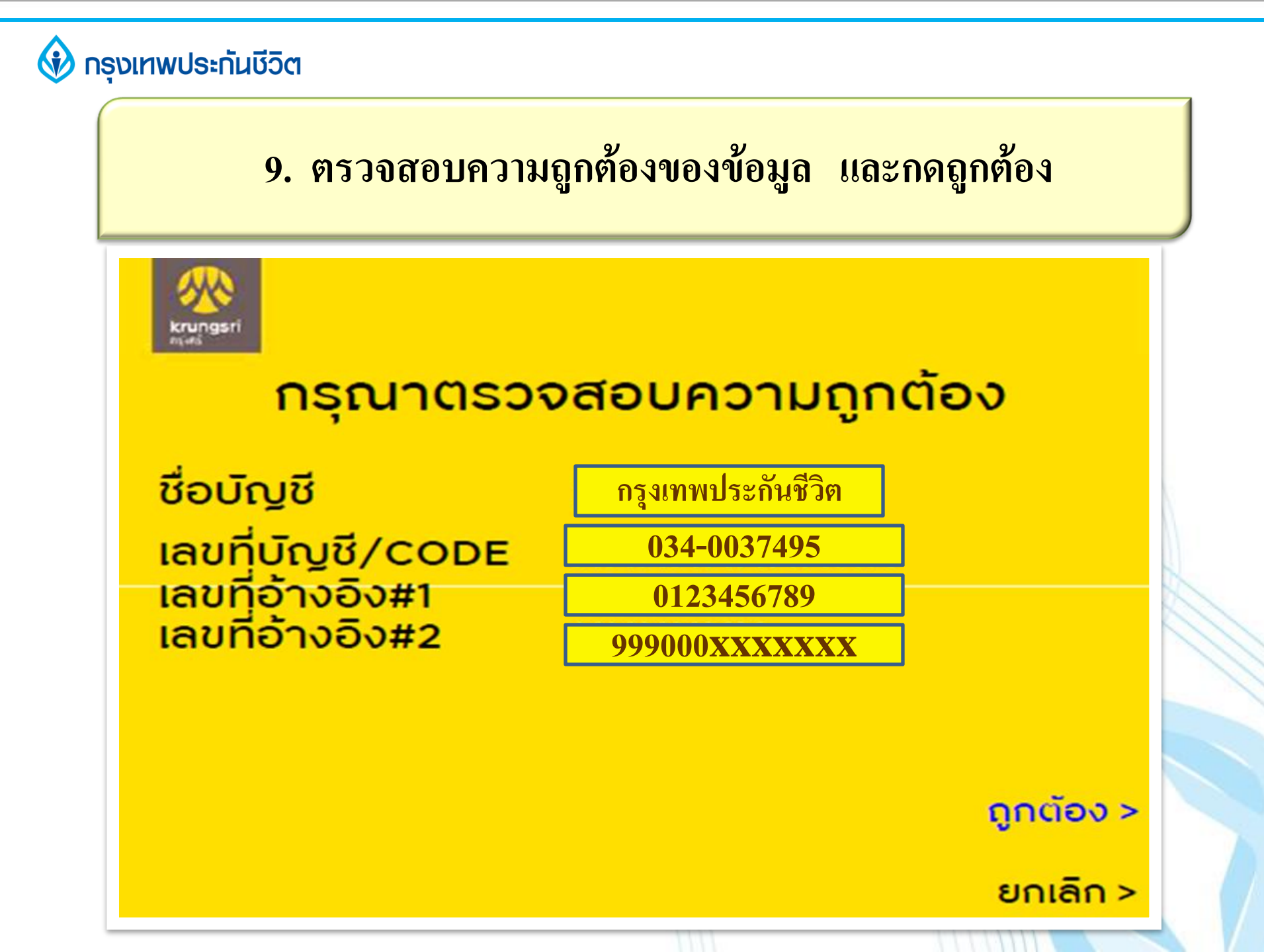

#### 🚯 กรุงเทพประกันชีวิต

## 10. ระบุจำนวนเงิน ที่ต้องการชำระ และกดถูกต้อง

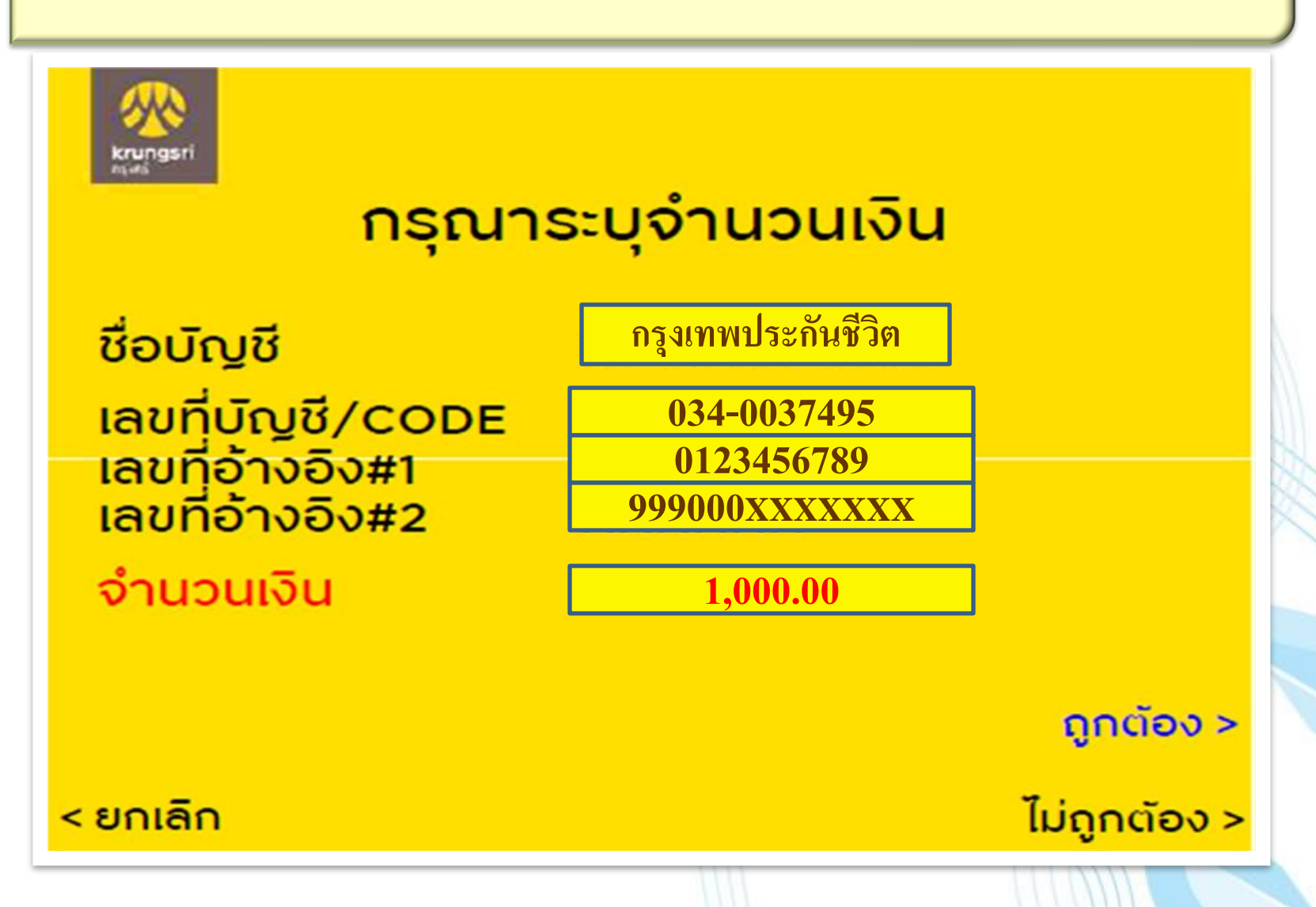

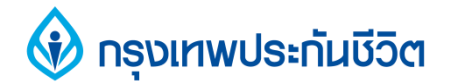

### 11. ตรวจสอบความถูกต้องของข้อมูลและจำนวนเงินที่ชำระ

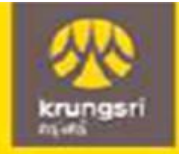

### กรุณาตรวจสอบความถูกต้อง

ชื่อบัญชี เลขที่บัญชี/CODE เลขที่อ้างอิง#1 เลขที่อ้างอิง#2 จำนวนเงิน ค่าธรรมเนียม

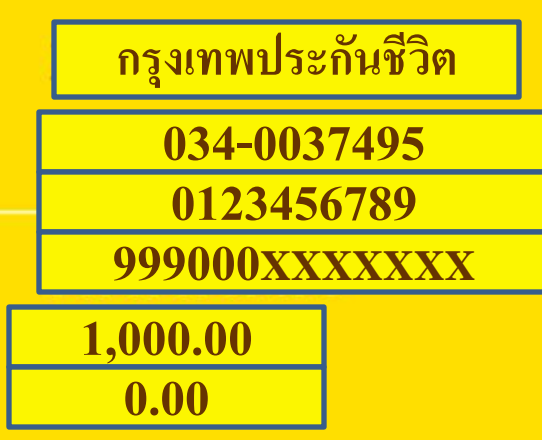

ถูกต้อง >

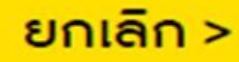

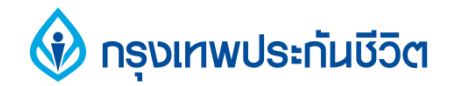

#### 12. การทำรายการชำระเงินเรียบร้อย

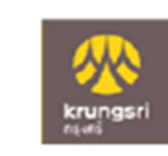

#### รายการของท่านดำเนินการเรียบร้อย

Your Transaction had Completed